## Οδηγίες για την αξιοποίηση του MS Teams στην Εξ' αποστάσεως παρακολούθηση μαθημάτων (μαθητές)

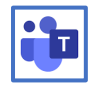

1. Ενεργοποιήστε το MS Teams στη συσκευή σας.

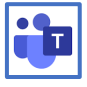

2. Στην οθόνη σας αφού ενεργοποιηθεί το MS Teams, θα πρέπει να εμφανίζεται ένα εικονίδιο για κάθε εξεταζόμενο μάθημα, ανάλογα με την τάξη στην οποία βρίσκεστε, όπως στην εικόνα που ακολουθεί. (Α' Τάξη 4, Β' Τάξη 6, Γ' Τάξη 6)

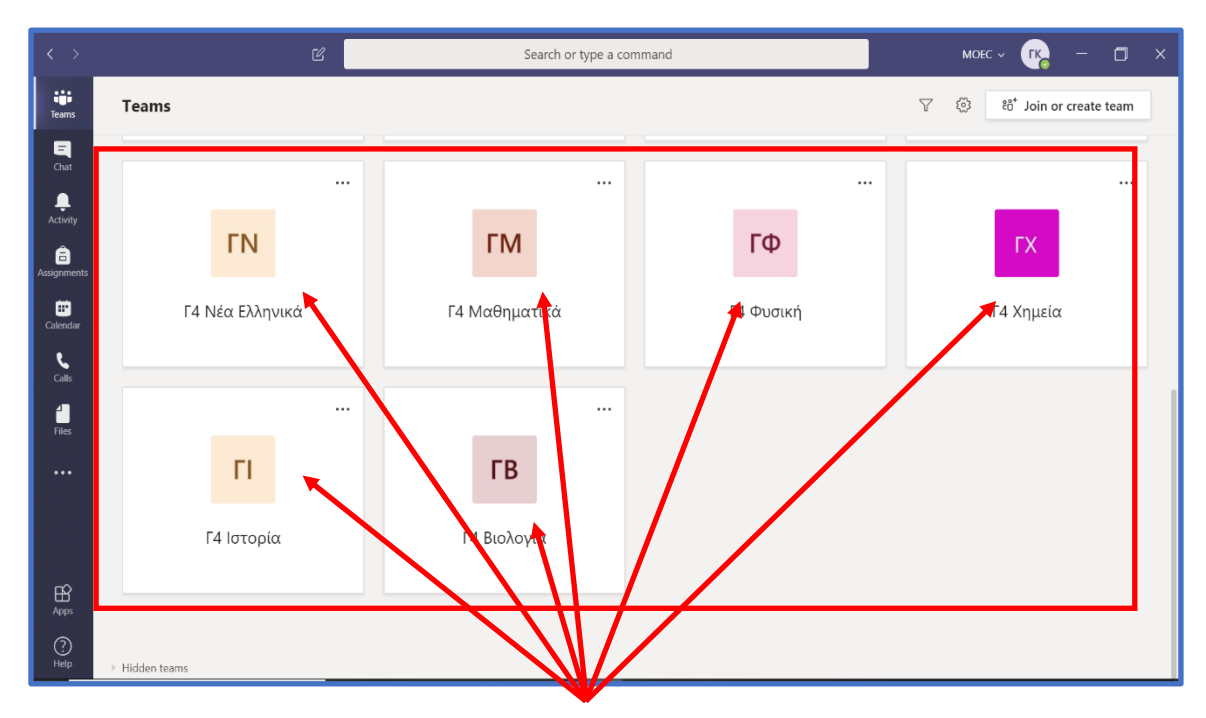

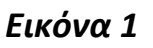

 Ακολουθώντας το ωρολόγιο πρόγραμμα του τμήματος σας το οποίο βρίσκεται αναρτημένο στην ιστοσελίδα του σχολείου (προσοχή στο ωράριο), επιλέγετε κατά την ώρα έναρξης του κάθε μαθήματος το αντίστοιχο εικονίδιο.  Αναμένετε μέχρι στην οθόνη σας να εμφανιστεί η ακόλουθη εικόνα, ένδειξη ότι ο καθηγητής/τρια σας, σας καλεί για το μάθημα.

| < >           | C                     | 6        | Search or type a command                             | <u>es</u> – a                              | ×  |
|---------------|-----------------------|----------|------------------------------------------------------|--------------------------------------------|----|
| iii<br>Tearns | < All teams           | M Gen    | eral Posts Files Class Notebook Assignments Grades   | (\$) Team                                  |    |
| Chat<br>Chat  | MI                    |          |                                                      |                                            |    |
| â             | Me & Irene .          | to do    | Τώργος Κεττίρης has added Εφήνη Κεττίρη to the team. |                                            |    |
| Assignments   | General               | •<br>0   | Meeting ended: 42s                                   | (K)                                        |    |
| Calendar      |                       |          | ← Reply                                              |                                            |    |
| Calls         |                       | <u>S</u> | Meeting ended: 1m 3s                                 | R                                          |    |
| 1             |                       |          | ← Reply                                              |                                            |    |
| riks          |                       | Ū,       | Meeting ended: 1m 35s                                | <b>(K)</b>                                 |    |
|               |                       |          | ← Reply                                              |                                            |    |
|               |                       | P        | Meeting now                                          | 04:59 <b>(K</b> )                          |    |
| Apps          |                       |          | ■ Meeting conted                                     |                                            |    |
| (?)<br>Help   |                       |          | Start a new conversation. Type @ to mention someone. |                                            |    |
|               |                       |          | A≠ & ::) @ ;; ::) ::) ::) ::)                        | $\square$                                  |    |
| H ,           | D Type here to search | O 🖽 📻    | 🖻 😐 e S 🧔 🗷 🍓                                        | へ 🍽 🍖 🦟 (い) ENG 10:52 PM<br>319L 02-Apr-20 | 50 |

Εικόνα 2

- 5. Εντοπίστε στην πιο πάνω εικόνα στο πλαίσιο Meeting Now την επιλογή Join και επιλέξετε το.
- 6. Αφού το κάνετε στην οθόνη σας εμφανίζεται η ακόλουθη εικόνα.

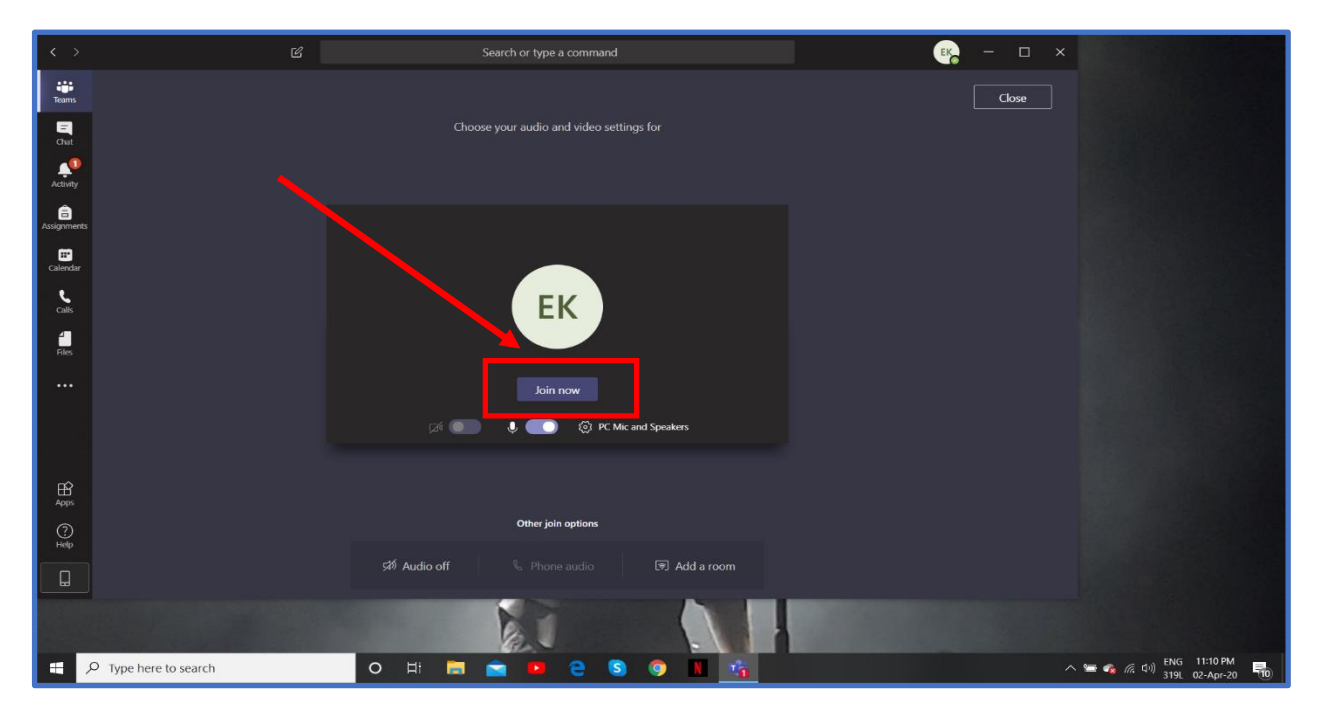

Εικόνα 3

- Επιλέξετε Join Now όπως στην εικόνα πιο πάνω. Βρίσκεστε πλέον στην 'τάξη' και το μάθημα μπορεί να ξεκινήσει.
- 8. Στην οθόνη σας κατά τη διάρκεια του μαθήματος θα εμφανίζεται η πιο κάτω γραμμή εργαλείων.

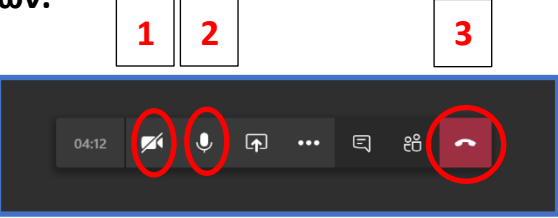

α. Η κάμερα της συσκευής σας είναι απενεργοποιημένη και ΔΕΝ μπορεί να ενεργοποιηθεί. (εικονίδιο 1)

β. Βεβαιωθείτε ότι το μικρόφωνο σας θα είναι ΠΑΝΤΑ απενεργοποιημένο. Θα το ενεργοποιήσετε MONO όταν ο καθηγητής/τρια σας, σας δώσει το λόγο, ή όταν θέλετε να υποβάλετε μια ερώτηση/απορία. Αφού το κάνετε βεβαιωθείτε ότι θα το απενεργοποιήσετε και πάλι. (εικονίδιο 2)

γ. Όταν ο καθηγητής/τρια σας, σας ενημερώσει ότι το μάθημα έχει ολοκληρωθεί, μπορείτε να αποσυνδεθείτε από την 'τάξη'. (εικονίδιο 3)

 Για να παρακολουθήσετε το επόμενο μάθημα ακολουθήστε τη διαδικασία από το βήμα 2.

## ΣΗΜΑΝΤΙΚΗ ΣΗΜΕΙΩΣΗ:

Σε περίπτωση που με βάση το ωρολόγιο σας πρόγραμμα έχετε μάθημα και παρόλα αυτά δεν εμφανίζεται στην οθόνη σας η εικόνα 2, στην εικόνα 1 όπου βρίσκεστε επιλέξετε στο πάνω δεξιά μέρος την επιλογή Join or Create Team...

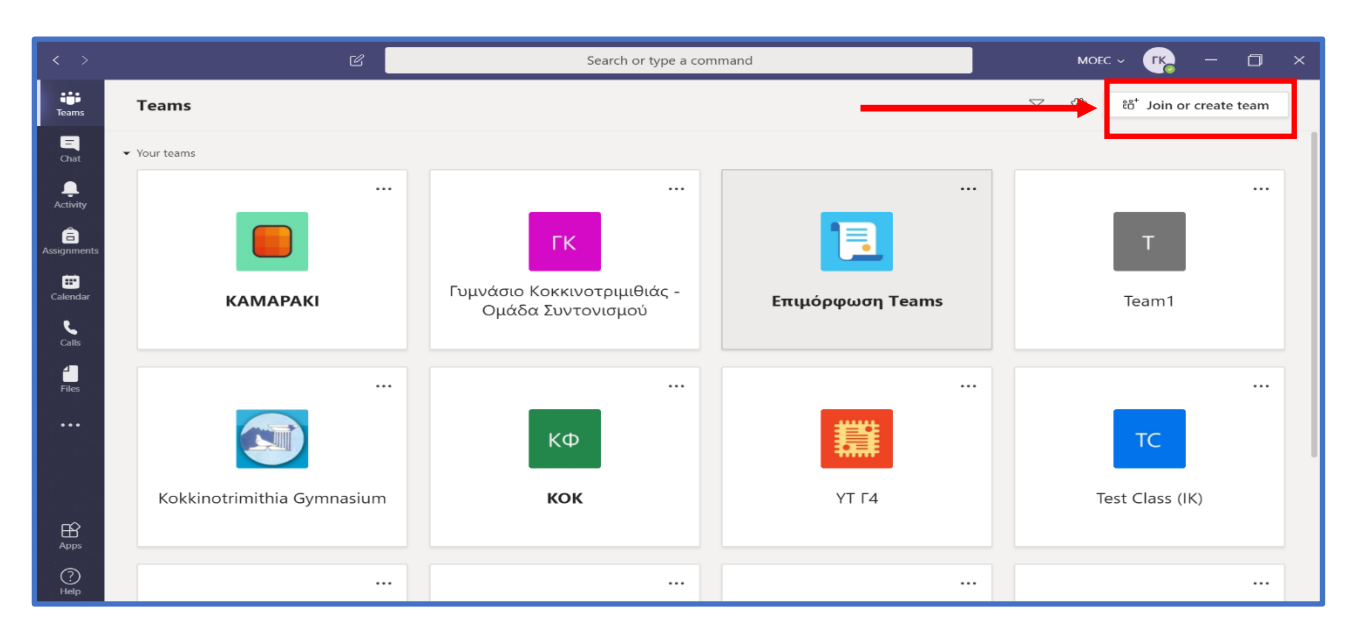

## Στην οθόνη σας τότε θα εμφανιστεί η ακόλουθη εικόνα:

| < >           | Ľ                     | Search or type a command                   | моес - 🕝 🗙                      |
|---------------|-----------------------|--------------------------------------------|---------------------------------|
| Teams         | < Back                |                                            |                                 |
| E<br>Chat     | Join or create a team |                                            |                                 |
| Activity      |                       | 4 <b>8</b> 9                               |                                 |
| assignments   | Create a team         | Join a team with a code                    |                                 |
| E<br>Calendar |                       | Enter code                                 |                                 |
| <b>C</b> alls | ೆಂೆ⁺ Create team      | Got a code to join a team? Enter it above. |                                 |
| Files         |                       |                                            |                                 |
|               |                       |                                            |                                 |
|               |                       |                                            |                                 |
| Apps          |                       |                                            |                                 |
| ?<br>Help     |                       |                                            |                                 |
| ד 🔍 🖶         | Type here to search   | 🧕 💼 2 🕴 😼 😚 💆 💻                            | 100%) 🕴 🔨 🔚 🜈 Φν) ΕΛ 12:31 πμ 🔜 |

Επιλέξετε Join a team with a code όπως πιο πάνω... και πληκτρολογήστε στο πλαίσιο με κόκκινο χρώμα τον αντίστοιχο κωδικό του μαθήματος.

Οι κωδικοί των μαθημάτων βρίσκονται αναρτημένοι στην ιστοσελίδα του σχολείου! Αν παραστεί ανάγκη να χρησιμοποιήσετε κάποιον από αυτούς, βεβαιωθείτε ότι έχετε επιλέξει το σωστό κωδικό με βάση το τμήμα και το μάθημα που σας ενδιαφέρει.